# **Boletim Técnico**

#### Implementação dos campos Clas.Cli.Pec, Clas.Cli.Vei e Clas.Cli.Srv

| Produto  | : | Microsiga Protheus <sup>®</sup> Veiculos, Auto-Peças e Oficina versão 11 |                    |   |          |
|----------|---|--------------------------------------------------------------------------|--------------------|---|----------|
| Chamado  | : | ТНҮШЕН                                                                   | Data da publicação | : | 29/10/13 |
| País(es) | : | Todos                                                                    | Banco(s) de Dados  | : | Todos    |

#### Importante

Esta melhoria depende de execução do *update* de base **UPDOFIGF**, conforme **Procedimentos para Implementação**.

Implementada as seguintes melhorias nas rotinas: Cliente Dados Adic (VEICM560) e Clientes por Região (VEICM550):

- Clientes por Região (VEICM560): Criação dos campos Clas.Cli.Pec (VCF\_CLAPEC), Clas.Cli.Vei (VCF\_CLAVEI) e Clas.Cli.Srv (VCF\_CLASRV), que permitem a classificação do cliente (de A a Z) tanto para peças, como para veículos e serviços.
- Disponibilização da opção Atual. Periodicidade, através da opção Ações Relacionadas que possibilita a manutenção da periodicidade das visitas ao cliente.
- Na rotina Clientes por Região (VEICM550), disponibilização da opção Classificação do Cliente, que permite filtrar os clientes por classificação.

Para viabilizar essa melhoria, é necessário aplicar o pacote de atualizações (*Patch*) deste chamado.

#### Procedimento para Implementação

O sistema é atualizado logo após a aplicação do pacote de atualizações (Patch) deste chamado.

#### Importante

Antes de executar o compatibilizador UPDOFIGF é imprescindível:

- a) Realizar o *backup* da base de dados do produto que será executado o compatibilizador (\PROTHEUS11\_DATA\DATA) e dos dicionários de dados SXs (\PROTHEUS11\_DATA\SYSTEM).
- b) Os diretórios acima mencionados correspondem à **instalação padrão** do Protheus, portanto, devem ser alterados conforme o produto instalado na empresa.
- c) Essa rotina deve ser executada em modo exclusivo, ou seja, nenhum usuário deve estar utilizando o sistema.

0

0

0

## **Boletim Técnico**

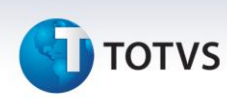

- d) Se os dicionários de dados possuírem índices personalizados (criados pelo usuário), antes de executar o compatibilizador, certifique-se de que estão identificados pelo *nickname*. Caso o compatibilizador necessite criar índices, irá adicioná-los a partir da ordem original instalada pelo Protheus, o que poderá sobrescrever índices personalizados, caso não estejam identificados pelo *nickname*.
- e) O compatibilizador deve ser executado com a Integridade Referencial desativada\*.

# 📣 Atenção

O procedimento a seguir deve ser realizado por um profissional qualificado como Administrador de Banco de Dados (DBA) ou equivalente!

<u>A ativação indevida da Integridade Referencial pode alterar drasticamente o relacionamento entre</u> <u>tabelas no banco de dados. Portanto, antes de utilizá-la, observe atentamente os procedimentos a</u> <u>seguir:</u>

- No Configurador (SIGACFG), veja se a empresa utiliza Integridade Referencial, selecionando a opção Integridade/Verificação (APCFG60A).
- ii. Se não há Integridade Referencial ativa, são relacionadas em uma nova janela todas as empresas e filiais cadastradas para o sistema e nenhuma delas estará selecionada. Neste caso,
   E SOMENTE NESTE, não é necessário qualquer outro procedimento de ativação ou desativação de integridade, basta finalizar a verificação e aplicar normalmente o compatibilizador, conforme instruções.
- iii. <u>Se</u> há Integridade Referencial ativa em todas as empresas e filiais, é exibida uma mensagem na janela Verificação de relacionamento entre tabelas. Confirme a mensagem para que a verificação seja concluída, <u>ou</u>;
- iv. <u>Se</u> há Integridade Referencial ativa em uma ou mais empresas, que não na sua totalidade, são relacionadas em uma nova janela todas as empresas e filiais cadastradas para o sistema e, somente, a(s) que possui(em) integridade está(arão) selecionada(s). Anote qual(is) empresa(s) e/ou filial(is) possui(em) a integridade ativada e reserve esta anotação para posterior consulta na reativação (ou ainda, contate nosso Help Desk Framework para informações quanto a um arquivo que contém essa informação).
- v. Nestes casos descritos nos itens "iii" ou "iv", E SOMENTE NESTES CASOS, é necessário desativar tal integridade, selecionando a opção Integridade/ Desativar (APCFG60D).
- vi. Quando desativada a Integridade Referencial, execute o compatibilizador, conforme instruções.
- vii. Aplicado o compatibilizador, a Integridade Referencial deve ser reativada, SE E SOMENTE SE tiver sido desativada, através da opção Integridade/Ativar (APCFG60). Para isso, tenha em mãos as informações da(s) empresa(s) e/ou filial(is) que possuía(m) ativação da integridade, selecione-a(s) novamente e confirme a ativação.

#### Contate o Help Desk Framework EM CASO DE DÚVIDAS!

# **Boletim Técnico**

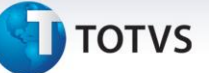

- 1. Em ByYou Smart Client, digite U\_UPDOFIGF no campo Programa Inicial.
- 2. Clique em **OK** para continuar.
- 3. Após a confirmação é exibida uma tela para a seleção da empresa em que o dicionário de dados será modificado.
- 4. Ao confirmar é exibida uma mensagem de advertência sobre o *backup* e a necessidade de sua execução em **modo exclusivo**.
- Clique em Processar para iniciar o processamento. O primeiro passo da execução é a preparação dos arquivos.
   É apresentada uma mensagem explicativa na tela.

É apresentada uma mensagem explicativa na tela.

- 6. Em seguida, é exibida a janela **Atualização concluída** com o histórico (*log*) de todas as atualizações processadas. Nesse *log* de atualização são apresentados somente os campos atualizados pelo programa. O compatibilizador cria os campos que ainda não existem no dicionário de dados.
- 7. Clique em **Gravar** para salvar o histórico (*log*) apresentado.
- 8. Clique em **OK** para encerrar o processamento.

#### Atualizações do compatibilizador

- 1. Criação de Campos no arquivo SX3 Campos:
  - Tabela VCF Dados Adicionais Clientes Cev:

| Campo       | VCF_CLAPEC                                                  | VCF_CLAVEI                                                  | VCF_CLASRV                                                  |
|-------------|-------------------------------------------------------------|-------------------------------------------------------------|-------------------------------------------------------------|
| Тіро        | Caracter                                                    | Caracter                                                    | Caracter                                                    |
| Tamanho     | 1                                                           | 1                                                           | 1                                                           |
| Decimal     | 0                                                           | 0                                                           | 0                                                           |
| Formato     | @!                                                          | @!                                                          | @!                                                          |
| Contexto    | Real                                                        | Real                                                        | Real                                                        |
| Propriedade | Alterar                                                     | Alterar                                                     | Alterar                                                     |
| Título      | Clas.Cli.Pec                                                | Clas.Cli.Vei                                                | Clas.Cli.Srv                                                |
| Descrição   | Classif. Cliente Pecas                                      | Classif. Cliente Veiculos                                   | Classif. Cliente Servicos                                   |
| Help        | Informe a Classificação<br>do Cliente para Peças.           | Informe a Classificação<br>do Cliente para Veículos.        | Informe a Classificação<br>do Cliente para Serviços.        |
| Opções      | A;B;C;D;E;F;G;H;I;J;K;L;<br>M;N;O;P;Q;R;S;T;U;V;W<br>;X;Y;Z | A;B;C;D;E;F;G;H;I;J;K;L;M;<br>N;O;P;Q;R;S;T;U;V;W;X;Y;<br>Z | A;B;C;D;E;F;G;H;I;J;K;L;M;<br>N;O;P;Q;R;S;T;U;V;W;X;Y;<br>Z |

0

# 🕤 τοτνς

| Val. Sistema | Pertence("ABCDEFGHIJ<br>KLMNOPQRSTUVWXYZ"<br>) | Pertence("ABCDEFGHIJKL<br>MNOPQRSTUVWXYZ") | Pertence("ABCDEFGHIJKL<br>MNOPQRSTUVWXYZ") |
|--------------|------------------------------------------------|--------------------------------------------|--------------------------------------------|
| Nível        | 1                                              | 1                                          | 1                                          |
| Obrigatório  | Não                                            | Não                                        | Não                                        |
| Usado        | Sim                                            | Sim                                        | Sim                                        |
| Browse       | Sim                                            | Sim                                        | Sim                                        |
| Módulos      | Todos                                          | Todos                                      | Todos                                      |

## Importante

O tamanho dos campos que possuem grupo podem variar conforme ambiente em uso.

#### Procedimentos para Utilização

- 1. No Veículos (SIGAVEI) acesse: Atualizações / Mov CeV / Cliente Dados Adic. (VEICM560).
- 2. Selecione um registro e clique em Alterar.

Preencha os novos campos:

- Clas.Cli.Pec (VCF\_CLAPEC);
- Clas.Cli.Vei (VCF\_CLAVEI);
- Clas.Cli.Srv (VCF\_CLASRV),
- 3. Preencha os novos campos da rotina e confirme.
- 4. Na janela inicial da rotina clique em Ações Relacionadas e selecione a nova opção Atual.Periodicidade.
- 5. Ao selecionar a opção **Todos Clientes**, o Sistema permitirá que se informe uma classificação, ou seja, todos os clientes de uma determinada classificação terão a periodicidade alterada para a quantidade de dias informados.
- 6. Preencha a quantidade de dias para a próxima visita ao cliente e o segmento(Peças, serviços, veículos) que será atualizado.
- 7. Confirme.
- 8. Selecione um cliente e clique em Visualizar. A periodicidade do segmento selecionado será atualizada.
- 9. Em seguida acesse Atualizações / Mov CeV / Clientes por Região. (VEICM550).

A rotina passou a apresentar a opção de **Classificação do Cliente**.

10. Preencha os campos da rotina e confirme.

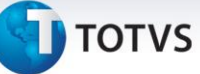

O Sistema apresentará os clientes de acordo com os campos preenchidos.

# Informações Técnicas

| Tabelas Utilizadas    | <ul> <li>VAI – Técnicos;</li> <li>VCF – Dados Adicionais Clientes CeV;</li> <li>SA1 – Clientes;</li> <li>SA3 – Vendedores;</li> <li>VCH – Segmento de Mercado;</li> <li>VC1 – Agenda do Cliente;</li> <li>VC5 – Tipo de Agenda;</li> <li>VC3 – Frota de Veiculos do Cliente;</li> <li>VC2 – Pessoa de Contato do Cliente;</li> <li>VCB – Regiões;</li> <li>VAM – Cadastro de Cidades.</li> </ul> |
|-----------------------|----------------------------------------------------------------------------------------------------|
| Funções Envolvidas    | Cliente Dados Adic (VEICM560);<br>Clientes por Região (VEICM550).                                                                                                    |
| Sistemas Operacionais | Windows <sup>®</sup> /Linux <sup>®</sup>                                                                                                    |